## **CARTS Helpdesk**

Knowledgebase > Password SelfService > External Users > External Users - Forgot Your CARTS Account Password?

External Users - Forgot Your CARTS Account Password? Manoj Manda - 2022-09-02 - External Users

## **Forgot Your CARTS Account Password?**

You can easily recover your CARTS account password as long as you have access to your registered email tied to your CARTS account.

If you have enrolled with CARTS Self-service please follow the below steps

1. Open this link <u>https://cartsselfservice.lsu.edu</u> in a new tab or window

2. Click on forgot your password and enter your email ID (mostly likely your work email ID like "example@la.gov") and choose CARTS from the dropdown field and then enter the captcha, Click Continue

| • | Log In                |        |    | $\sim$ |
|---|-----------------------|--------|----|--------|
| Þ | Forgot your password? |        |    |        |
|   | example@la.gov        |        |    |        |
|   | CARTS                 |        | ~  |        |
|   | 27trbq                | 27trbq | ΙΦ |        |
|   | Continue              |        |    |        |
| Ô | Account locked out?   |        |    | ^      |

3. If its a valid account, then you will be shown your email ID associated with your CARTS account, click continue to receive a link to the email ID shown

| ÷ | 0                                 | (*) 14:49 |
|---|-----------------------------------|-----------|
|   | Get a verification code via email |           |
|   | Select your email address         |           |
|   |                                   |           |

4. Once the email is sent you, you will be shown the below screen

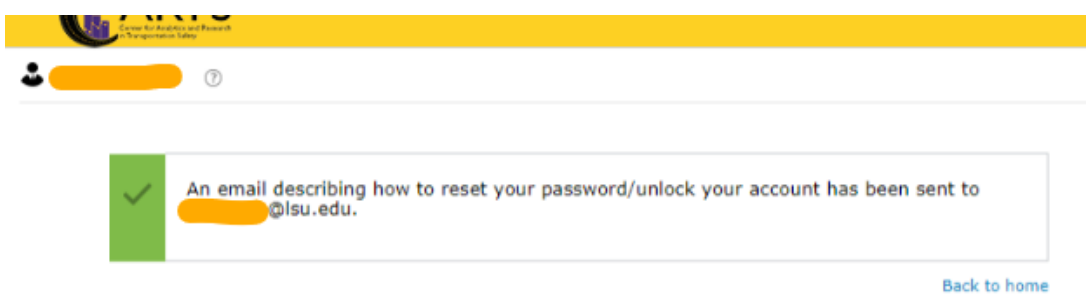

5. Check your email, once received click on the link.

Note: Link will expire in 30 minutes, if the link expires you will need to repeat the process

We understand that you want to reset your password/unlock account. Please click the link below to proceed: <a href="https://cartaselfservice.lsu.edu:443/accounts/secureLink?">https://cartaselfservice.lsu.edu:443/accounts/secureLink?</a>
operation=reset&Token=:2456a672fd74a75b6dc5edabe246elfse5e8910471181fecd11524f2e10715d25ed2dd37ae395ec7a6c561bf3700e0314c4cf84f055602fce667f19aa1066e76

If you need to contact us please email carts@isu.edu with details.

Regards, Administrator

**Note:** If you receive any session timeout error when you click on the link in the email, please try to copy the link from the email and paste it in a new private window(Microsoft Edge) or Incognito window(Chrome)

6. You will be presented with your enrolled questions, answer and click continue

| Please a  | nswer the following question(s) to | reset your password |  |
|-----------|------------------------------------|---------------------|--|
| Question: | What is your mother's maiden name? |                     |  |
|           | Answer                             |                     |  |
| Question: | Who is your childhood hero?        |                     |  |
|           | Answer                             |                     |  |

7. Once your answers are verified and if they are correct then you will be presented with the page to set your new password as per the policy

## Reset Password

| *New Password          |  |
|------------------------|--|
| * Confirm New Password |  |

## 8. On Success, you will be shown as below

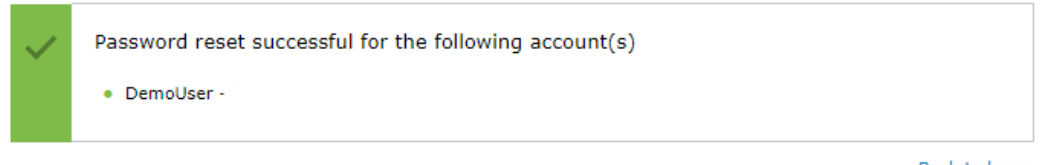

Back to home